# VA Video Connect

Marren Grant, Jamie DaPos, Becca Bixler

## Conducting a VA Video Connect Visit (VVC)

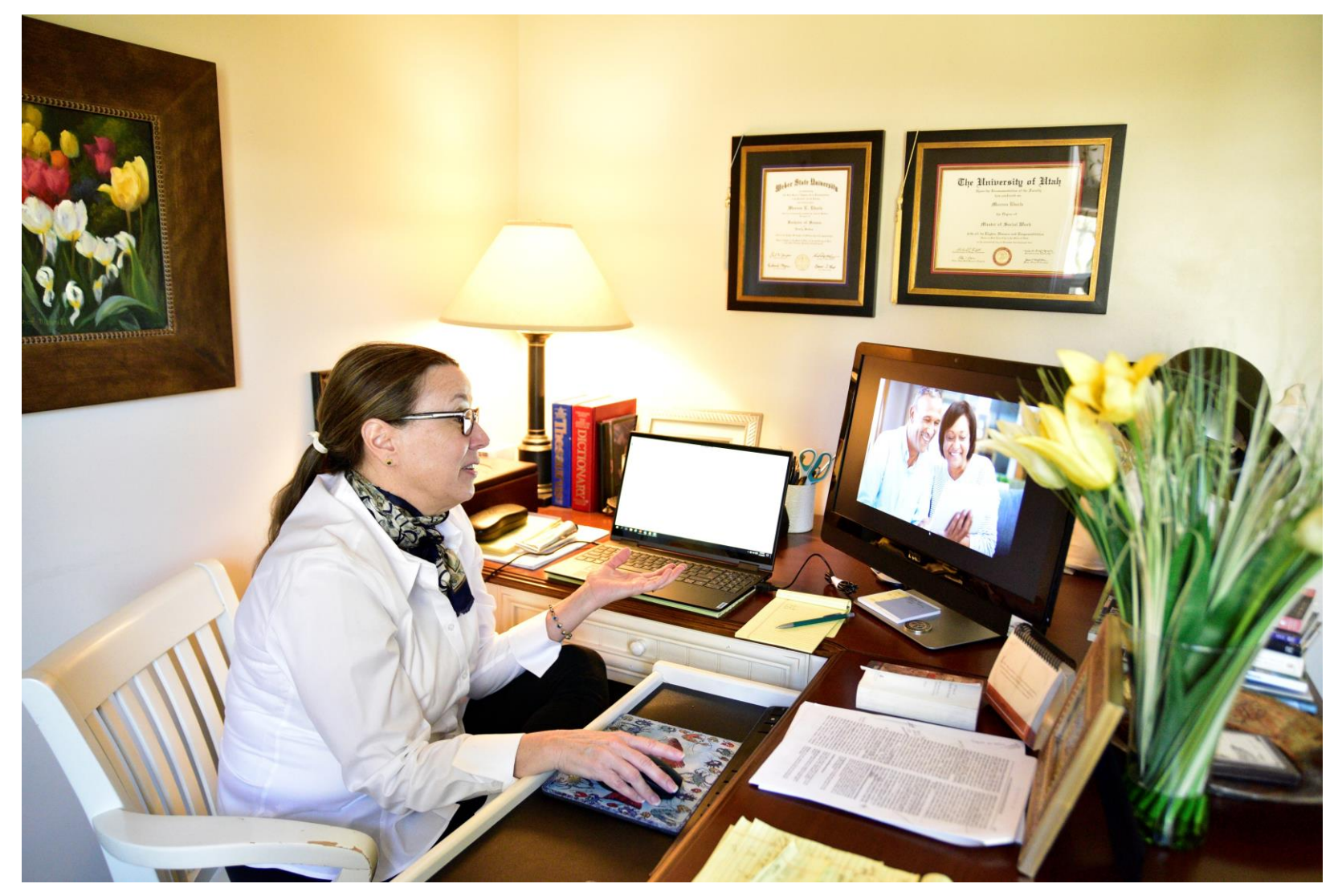

# Module 8- Conducting a Visit

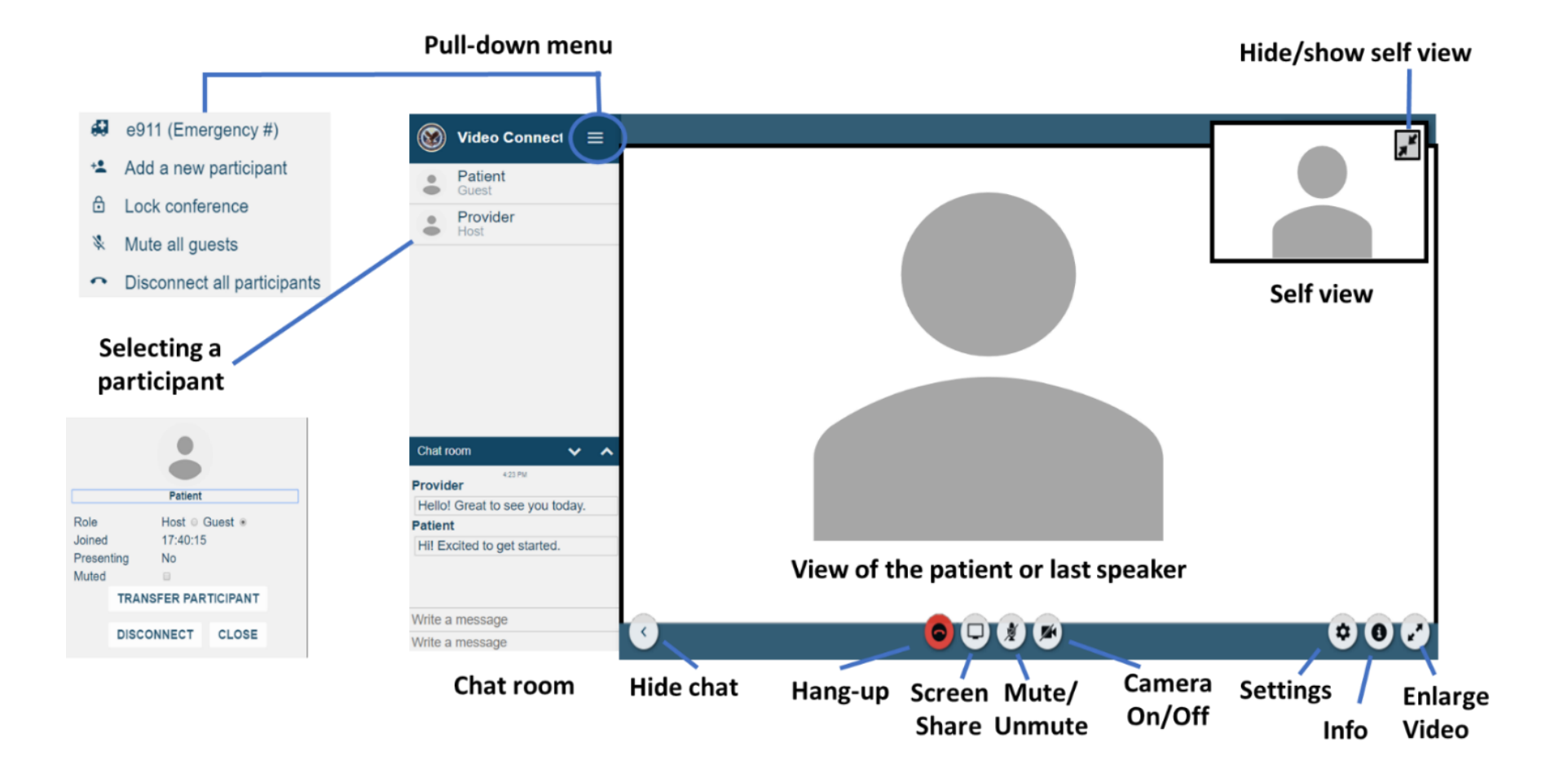

## **Sharing a Screen**

In order to share your screen, you would do the following:

Navigate to the bottom of the VVC meeting screen once you are in the Virtual Medical Room (VMR) to the Screenshare button

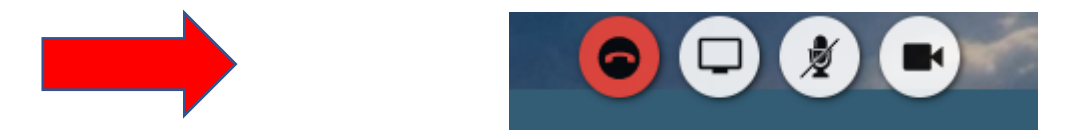

Click on the Screenshare button to start screensharing A verification message will show so that you can decide on what screen to share

| Your Entire Screen | Application Window |  |
|--------------------|--------------------|--|
|                    |                    |  |
| Screen 1           | Screen 2           |  |

Select the option that you would like to share with the Veteran and/or Caregiver and then select the Share Button at the bottom

A preview of what you are sharing will pop up in the VVC Visit Window

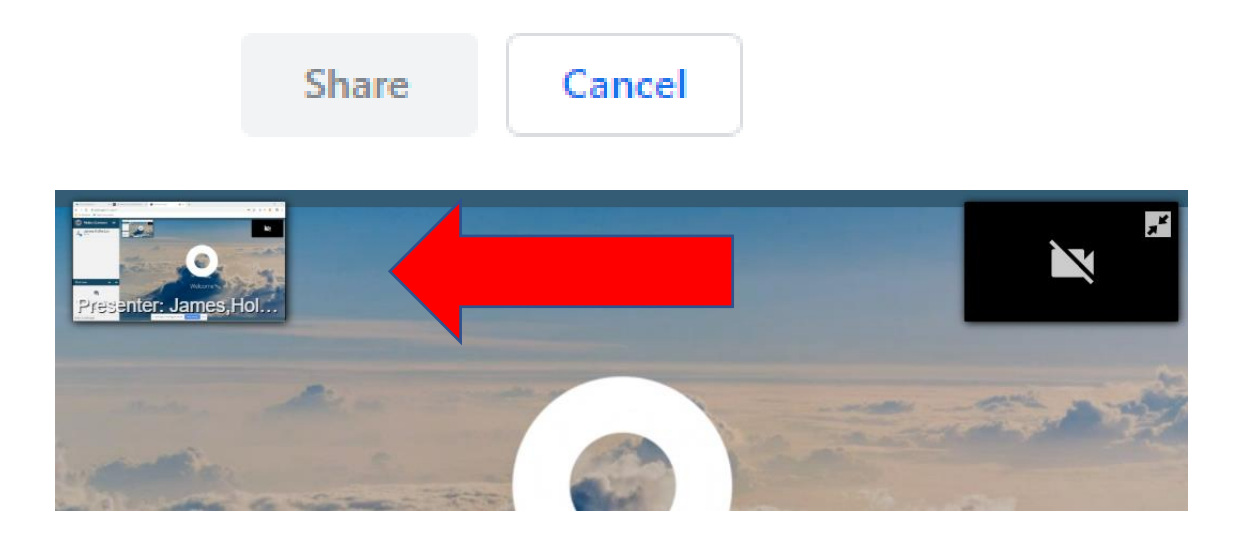

In order to stop sharing your screen, navigate to the bottom of the window and click on Stop Sharing

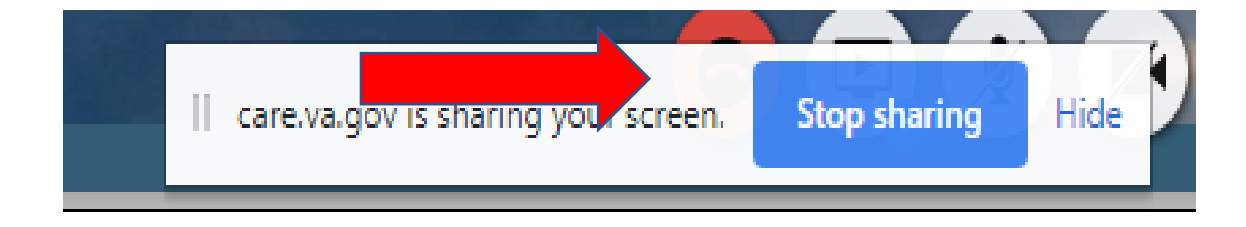

#### Where can visits occur

VA Video Connect allows providers to contact the Veteran at any location that has access to Wi-Fi. The Veteran should be in a private and safe location

The VA healthcare provider must be located in a place where they can attend to the meeting without distractions

#### **Security and Privacy**

It is important to be in a location that has the appropriate level of security and privacy for the visit. Because of the video and audio, it is important that others cannot see or hear the visit to maintain confidentiality

#### Joining the Visit

There are 2 ways to join your VVC video visit:

Joining through Virtual Care Manager

Joining through email

#### To join through the Virtual Care Manager, complete the following steps

- 1. Log into Virtual Care Manager
- 2. Select your Site and Division, then click Continue
- In the "Staff View", navigate to the area on the left-hand side of your screen, there is a section marked "Video Visits" Video Visits (12/04/2019 - 12/04/2019)

#### Expand All

| Please select your preferred VistA<br>location for this session: |    |
|------------------------------------------------------------------|----|
| Site:                                                            |    |
| BILOXI VAMC                                                      | \$ |
| Division:                                                        |    |
| 520 : BILOXI VAMC                                                | \$ |

### 4. Click on the appropriate Visit:

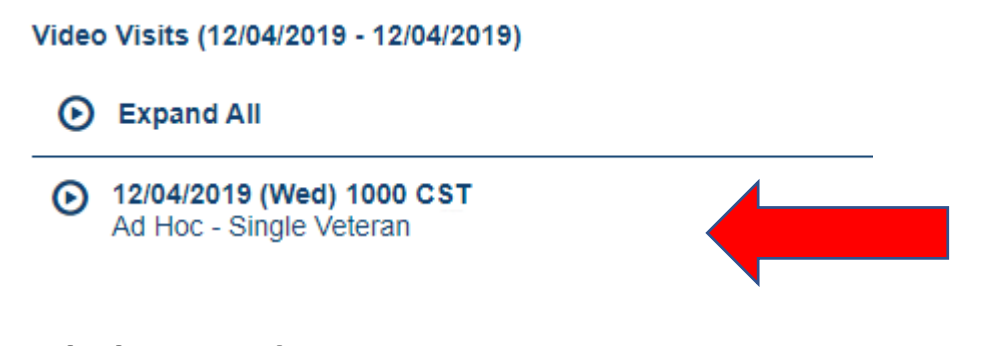

## 5. Click on video start

Start Video Visit

VVC Visit will open in the Google Chrome Browser

To join the VA Video Connect visit through the provider email, complete the following steps

1. In the provider email from Mobile Health, navigate to the hyperlink to join the appointment

Join the appointment: Click Here to Join the VA Video Connect appointment

#### 2. Click on the link to open the VVC Visit

When VVC opens in the Google Chrome Browser, you will be able to set your sound and video settings

#### Identifying who is present in the Virtual Medical Room

Identify that you are speaking to the correct participants through active verification (asking the full name and date of birth/last 4 of the SSN). It is also important to identify if there are any other people in the room with the Caregiver and/or Veteran (family members, etc.). If there are children in the room, this is a good time to talk with the participant about the nature of the conversation and that the exposure of children to the clinical conversation may be emotionally damaging to them.

• Identify any other people in the room with you (interns, other CSC staff, etc.

#### **Preventing and Handling Emergencies**

- General Rules
- Always start with CAPS-Lock.
- Ask Caregiver if they use 911 in their community
- Ask for a local emergency contact number
- If they do not have a local 911 number, then you can use the E911 system in case of an emergency

#### In an Emergency

- Stay on the VVC call with the Caregiver/Veteran
- If possible, Caregiver or Veteran should place the call to local 911
- If they can't place the call, using your office phone, call the number for local emergency services (if you have one) **OR** call e911
- Stay on the VVC call until local emergency services arrives

#### E911 (Emergency Call Relay Center)

- Service that connects to the traditional 911 operator. The E911 operator is used to connect a provider with the appropriate emergency service for a Veteran located in their community
- Provider dials the E911 at 267-908-6605 and relays the Veteran's location
- E911 operator will connect you to the patient's local emergency response service

#### E911 Calls

- Call E911 Center (Emergency Call Relay Center) at 267-908-6605.
- Identify emergency
- Relay patient's physical location (including the street address, city, state, and ZIP code) to the E911 operator
- E911 operator initiates connection with the appropriate local first response team through the Public Safety Answering Point (PSAP)
- Provider remains on the line
- Call is now established- when confirmed, provider gives report (along with Veteran's name and location) to local first response team
- Follow instructions from local first response team

#### **CAPS-Lock**

At the beginning of every VVC session, it is important to discuss and document the CAPS-Lock. The steps to this process are as follows:

**C** – Consent – Discuss consent to have the visit completed in the telehealth format for all participants. While this is a one-time requirement for your service, it is appropriate to confirm that the consent to have the visit completed via VVC is still active.

A – Address – Verify the address for each participant. This allows you to verify that they have 911 services available in the event of an emergency.

To verify an address, you can complete the following steps in the VVC Visit: Navigate to the top left of the screen in order to click on the Options Menu:

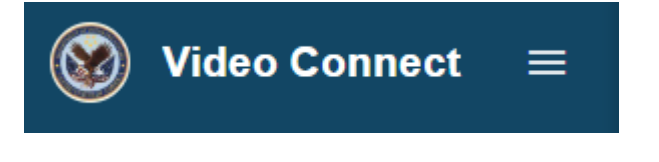

Next, select the e911 option from the menu

|                                              | e911                                                                                                    |
|----------------------------------------------|----------------------------------------------------------------------------------------------------|
|                                              | * required fiel                                                                                          |
| Enter address where<br>pre-validate that Eme | • Veteran will be during the time of the video visit to<br>ergency Service is available for the address. |
| Location:                                    | USA 🔻                                                                                                    |
| * Street Number:                             |                                                                                                    |
| * Street Name:                               |                                                                                                    |
| Additional Detail:                           |                                                                                                    |
| * City:                                      |                                                                                                    |
| * State:                                     | T                                                                                                    |
| * Zip Code:                                  |                                                                                                    |
|                                              | Pre-validate Address                                                                                     |
|                                              | STOP after Pre-Validation                                                                                |
| Do not use Reques                            | st Emergency Contact Number unless there is an<br>Emergency                                              |
|                                              | Close                                                                                                    |
|                                              |                                                                                                    |

Click on each participant in the "participants list"

Fill in the information to pre-validate the address of the Veteran and/or Caregiver (below address is not a Veteran's

address).

Pre-validate Address

You should get a notification if the address is validated correctly

| Address Validated                                                                           |
|---------------------------------------------------------------------------------------------|
| The address you entered has been validated for e911. Please continue with your appointment. |
| Close                                                                                       |
|                                                                                             |

Close the e911 box

| STOP after Pre-Validation                                                  |
|----------------------------------------------------------------------------|
| Do not use Request Emergency Contact Number unless there is a<br>Emergency |
| Close                                                                      |
|                                                                            |

The address is NOT SAVED past this session. It can be re-entered for each session

**P** – Phone Numbers – Collect the Veteran's and/or Caregiver's correct phone number and the phone number of an emergency contact. These numbers can be used in the event of technical failure of the Video Session (disconnection) or for use in an emergency

**S** – Survey – Visually look at the environment and identify each of the participants in the area

**Lock** – Lock the VMR once all participants have joined the meeting. To do this you will complete the following steps:

• Navigate to the top left of the screen in order to click on the Options Menu:

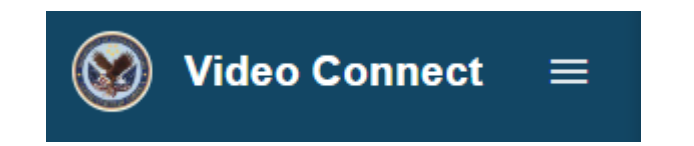

#### Click on Lock Conference

Lock conference

You will notice that there is a keyhole symbol on the right-hand side of the screen, as well as one near the VA logo on the top right-hand side of the screen

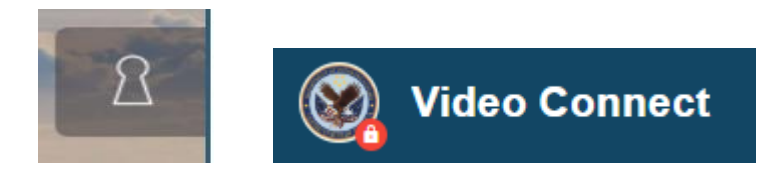

You can unlock the conference by completing the same steps, with the exception of clicking on Unlock Conference in the Options Menu

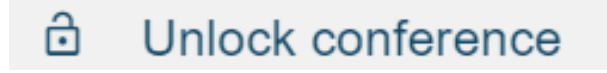

#### Resources

Telehealth Services Site for VA Video ConnectTelehealth Services Site for VA Video Connect for SchedulersVA App Store Page for VA Video ConnectVirtual Care Manager – Telehealth Intranet SiteVA App Store Page for Virtual Care Manager

# Module 10 Troubleshooting

- During this unprecedented time of social distancing, technology has become our lifeline to communication
- This section will cover three common issues that may arise when using VVC
  - Initial Set-Up
  - Technology Failure
  - Connectivity

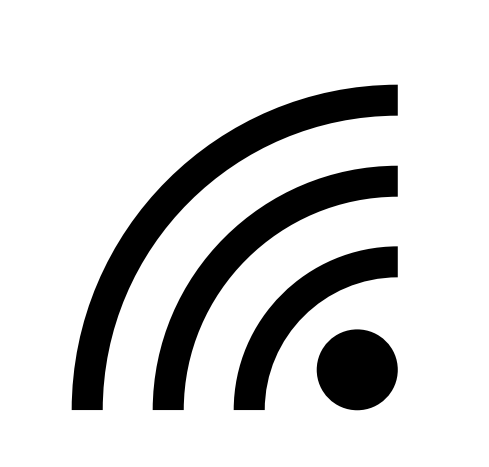

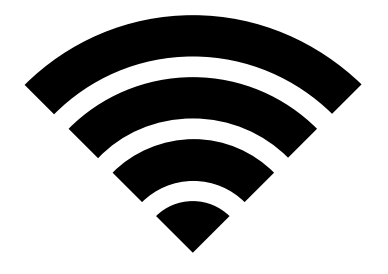

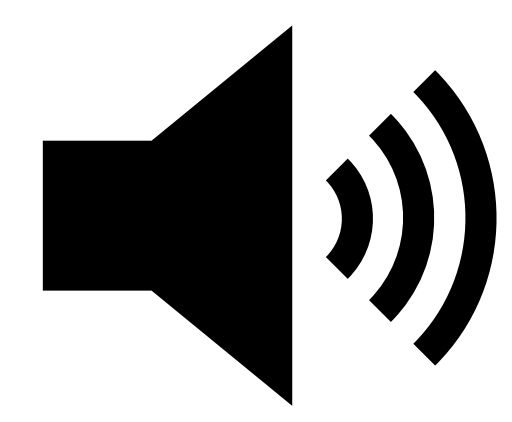

## Troubleshooting Initial Set Up

If you have not received or cannot find your email with the appointment link, then complete the following steps:

Search your email by using search box

#### **IMPORTANT**

All VVC emails will come from **Mobile Health**  Check your spam or junk folder Verify correct email address-

for both yourself and the dyad

# Troubleshooting Initial Set-Up

- If the email cannot be found, resend the scheduled appointment email
  - If done through the scheduler, request they resend the VVC appointment email
  - If the visit was scheduled through the Virtual Care Manager (VCM), you can follow
    Create Unenrolled/Group Video Visit

these steps to resend the invitation

- 1. Go to Virtual Care Manager
- 2. Click on the scheduled appointment

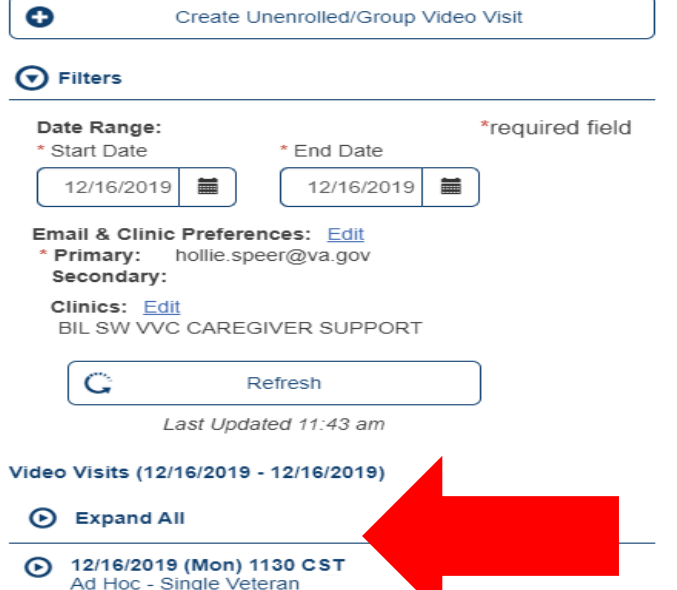

17

## Resending the VVC email with link

• The appointments will show on the Video Visit Details on the right side

| C Full Screen   | Video Visit Details                   |  |  |  |
|-----------------|---------------------------------------|--|--|--|
| ZZTEST, PATIENT |                                       |  |  |  |
| 🗈 Appoint       | t≌ Appointment Details:               |  |  |  |
| Date:           | Monday, December 16, 2019 at 1130 CST |  |  |  |
| Facility:       | BILOXI VAMC                           |  |  |  |
| Clinic:         |                                       |  |  |  |
| Provider:       | Hollie-Lyn James                      |  |  |  |
| Duration:       | 20 minutes                            |  |  |  |
| Appt Type:      | Ad Hoc                                |  |  |  |
| Guest(s):       |                                       |  |  |  |
| Caregiver(s):   |                                       |  |  |  |
| VA Staff:       |                                       |  |  |  |
|                 |                                       |  |  |  |
|                 | Criment 3 Males = 3 Galit             |  |  |  |

# Additional steps for resending email notification using VCM

 Scroll down on the Visit details and you will find the Resend Notifications button

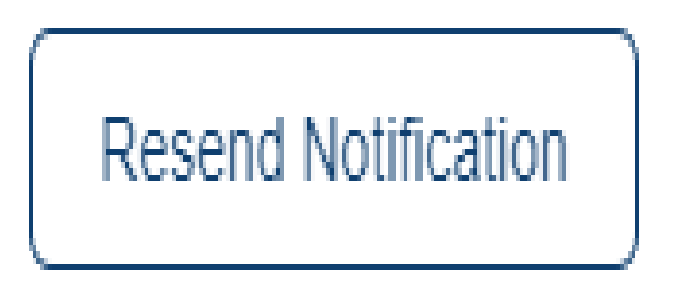

# **Troubleshooting Technology Failure**

• There may be an error when loading the Virtual Medical Room for a variety of reasons.

The link to the VVC session is invalid or does not open. If this happens complete the following:

Verify the date and time of the appointment

If the appointment was scheduled through your FTC, this can be done by contacting the FTC to verify the date/time of the appointment

If the appointment was scheduled through Virtual Care Manager, you can verify the appointment date and time by logging into VCM and looking at the appointment:

| Date Range:                             |                                              | *required field |
|-----------------------------------------|----------------------------------------------|-----------------|
| * Start Date                            | * End Date                                   |                 |
| 12/16/2019                              | 12/16/2019                                   |                 |
|                                         |                                              |                 |
| G                                       | Refresh                                      |                 |
| C<br>Last Upp                           | Refresh<br>dated 11:43 am                    |                 |
| C<br>Last Upo<br>deo Visits (12/16/2019 | Refresh<br>dated 11:43 am<br>9 - 12/16/2019) |                 |

# **Troubleshooting Technology Failure**

- Verify the session link in the web browser
- If you copied and pasted the link, verify that the web address was transferred correctly
- There may be an issue with the web browser. If you can, copy and paste the link to an alternative internet browser (such as Google Chrome)
- If you are using Safari on an iOS device, verify that you have the VA Video Connect Application on your device

# Troubleshooting Technology Failure

• If you complete all of the steps and do not resolve the issues, you can complete the following:

Create and send a new VA Video Connect link for immediate use. Contact the National Telehealth Technology Help Desk at the following

- Email: VHA NTTHD@va.gov
- Phone: 866-651-3180
- 703-234-4483

# Troubleshooting Poor Connectivity

Poor connectivity may result in audio or video delay, pixelated video, or even the connection dropping

How to Improve Signal Strength

An Ethernet connection ("hard wire" – connect the device directly to the Internet) will provide the most reliable connectivity

When using Cellular or Mobile Data:

- Make sure that at least 2 "bars" (4G) are showing for device connectivity strength
- Try moving to a new area to increase the signal strength, i.e. sitting near a window

When using WiFi, move closer to the router if possible

 If WiFi connection is poor, try switching to cellular or mobile data, if available, by disabling WiFi

## Resources

- <u>Telehealth Services Site for VA Video Connect</u>
- <u>National Telehealth Technology Help Desk</u>
- VA Video Connect Troubleshooting Guide for Providers

# Module 11- Groups

- Groups in real life from a CSC
- My story of VVC and groups:
  - meeting 1: caution and quiet
  - meeting 2: tears and connection

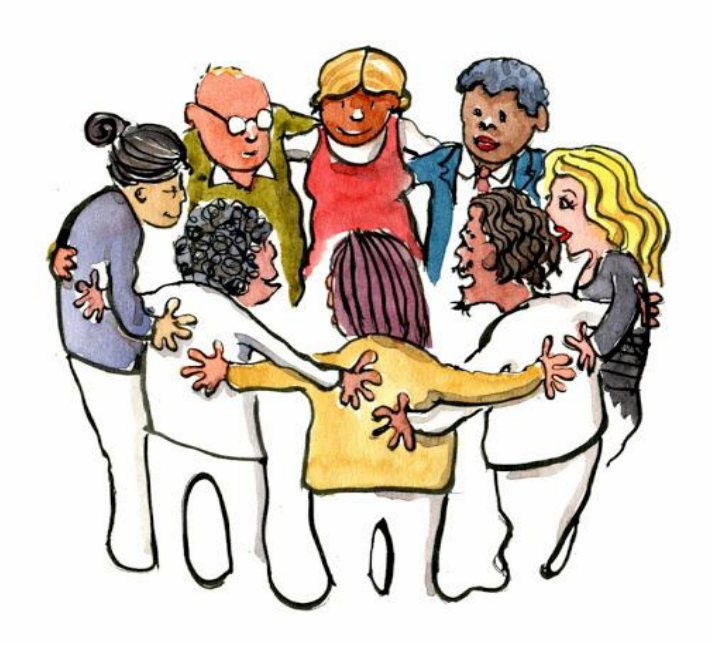

• Meeting 3 on: they connect on their own. They call to ask when the next one will be.

# Groups

Prior to offering group VVC visits, staff must have permission from local VA leadership.

 It is recommended that staff reach out to the Facility Telehealth Coordinator to make them aware of the group you provide and receive written permission and/or clarification of the policy for the provision of telehealth services.

# Selecting Group Participants

- Caregivers using VVC for monitoring assessments are excellent candidates for video support groups. They are likely comfortable with the technology and have an understanding of how it works. However, most people have used some sort of video chatting, whether that is FaceTime or Skype or something similar.
- Don't be afraid to offer this to the caregivers you work with; CSCs should, however, use their clinical judgment and discretion when creating the group.
  - Things to consider: size, length of group, number of group members, personalities, frequency of group sessions, and type of group (support, psychoeducational, therapeutic, etc.).

# Informed Consent

- Caregivers must acknowledge and accept the terms of engagement prior to their first group visit, and providers must document this acknowledgement in the medical record. VHA Telehealth Services has created a document for national use. It is helpful to email or mail this document to the caregiver for review prior to the first group.
- It is recommended that the provider state in the document that they have discussed the Telehealth Agreement and Informed Consent with the participant and document the receipt of the signed Telehealth Agreement and Informed Consent in the participants CPRS record.
  - See attachment for document

Ensure you have a group clinic. VVC CG GROUP SW (or similar) with primary stop code of 192 and secondary stop code 720

• On the left-hand side of screen, click create unenrolled group video visit

| Hello BIXLER, REBECCA                                                                                                    |                                                                                                    |
|----------------------------------------------------------------------------------------------------|----------------------------------------------------------------------------------------------------|
| Staff View - Video Visits                                                                                                    |                                                                                                    |
| Create Unenrolled/Group Video Visit                                                                                                    | Full Screen Video Visit Detail                                                                                                    |
| Filters                                                                                                    | Your upcoming Video Visits are displayed in the panel to the left.                                                                                                    |
| Date Range:   *required field     * Start Date   * End Date     01/17/2020   01/17/2020     Email & Clinic Preferences:   Edit     * Primary:   rebecca.bixler@va.gov     Secondary:   Clinics:     Edit   SF/CAREGIVER SW | Select Create Unenrolled/Group Video Visit to create a Group appointment for multiple Veterans. Select Create Unenrolled/Group Video Visit to create a Group appointment for multiple Veterans. |
| Last Updated 11:56 am                                                                                                    |                                                                                                    |
| Video Visits (01/17/2020 - 01/17/2020)                                                                                                    |                                                                                                    |
| You do not have any Video Visits scheduled within the selected date range.                                                                                                    |                                                                                                    |

• Select radio button for group of Veterans (caregivers)

| Staff View - Video Visits                                                                                                    |                                                                                                    |
|----------------------------------------------------------------------------------------------------|----------------------------------------------------------------------------------------------------|
| Create Unenrolled/Group Video Visit                                                                                                    | Create Unenrolled/Group Video Visit                                                                                        |
| <b>⊙</b> Filters     Date Range:   *required field     * Start Date   * End Date     01/17/2020   01/17/2020     Email & Clinic Preferences:   Edit     * Primary:   rebecca.bixler@va.gov     Secondary:   Clinics:     Edit   SF/CAREGIVER SW | Create Video Visit for<br>Unenrolled Veteran<br>Group of Veterans<br>te *Time (CST)<br>01/17/2020 * Duration<br>20 minutes |
| Last Updated 12:11 pm                                                                                                    | My Information * Email                                                                                                    |
| Video Visits (01/17/2020 - 01/17/2020)                                                                                                    | rebecca.bixler@va.gov                                                                                                    |
| You do not have any Video Visits scheduled within the selected date range.                                                                                                    | Phone<br>(605) 595-5212                                                                                                    |

- Enter date, time, duration
- Ensure provider information is correct
- Enter name of group
- Select edit group

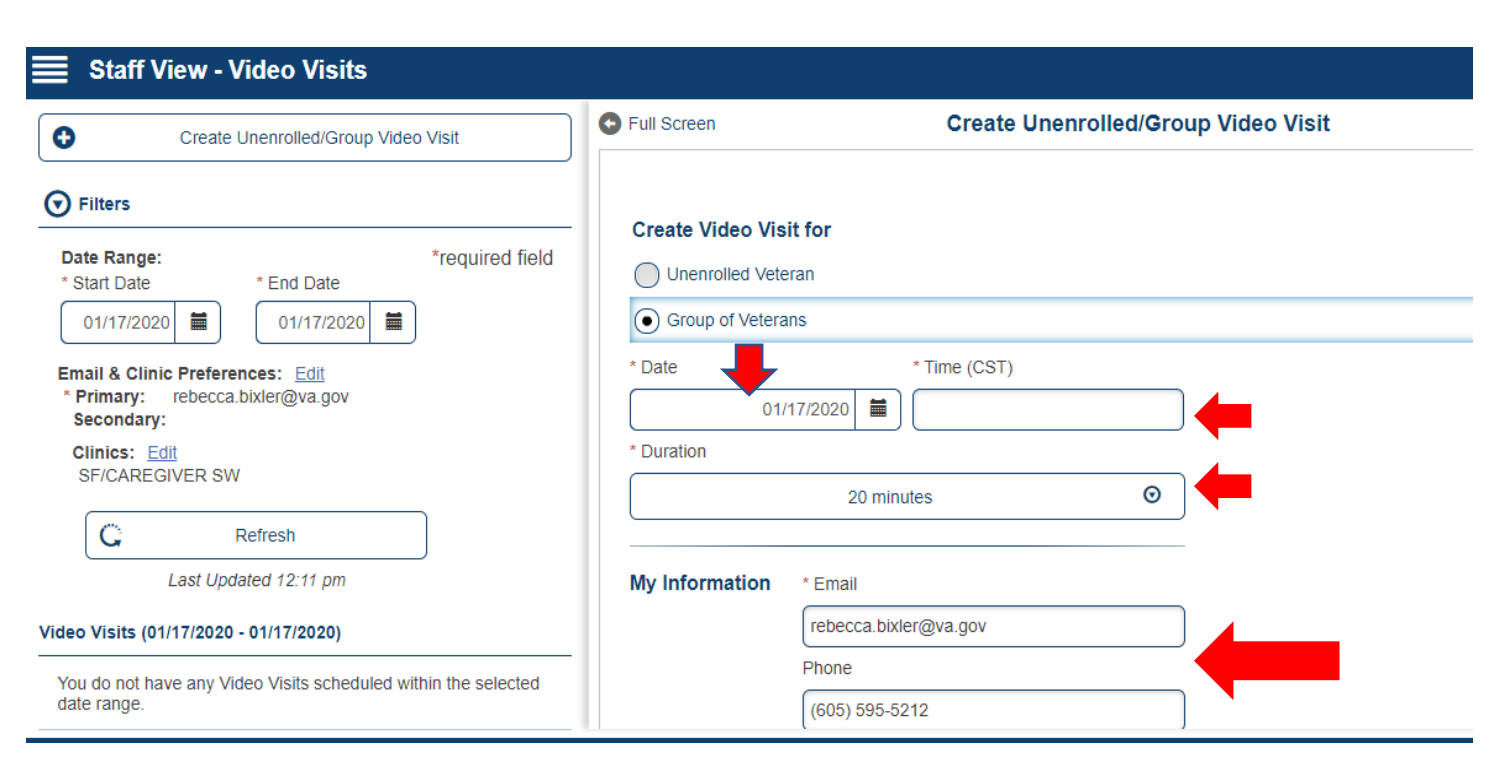

- Select edit group G Full Screen Create Unenrolled/Group Video Visit Ð Create Unenrolled/Group Video Visit Group Name Information Filters Group Name Date Range: \*required field \* Start Date \* End Date Veterans 01/17/2020 01/17/2020 You may invite up to 30 veterans to join your virtual group appointment. Each veteran must have an email for appointment notification. Email & Clinic Preferences: Edit \* Primary: rebecca.bixler@va.gov \* Contact Secondary: Veteran Clinics: Edit SE/CAREGIVER SW Edit Group G Refresh VA Staff #1 Email Last Updated 12:13 pm smith@example.com 1 Video Visits (01/17/2020 - 01/17/2020) You do not have any Video Visits scheduled within the selected Add Another VA Staff date range.
- Add Veterans/caregivers by searching for their name

|                                      | Group Veteran Search | × |
|--------------------------------------|----------------------|---|
| Add Veteran:<br>You may add up to 30 | e re                 | × |
| Veteran List (0)<br>Veteran          | Contact              |   |

- Select correct Veteran/caregiver
- Ensure Veteran/caregiver email is correct
- Select add/update Veteran button

|                                                                     | Group Veteran Search                                                                                                    | × |
|---------------------------------------------------------------------|----------------------------------------------------------------------------------------------------|---|
| Add Veteran:<br>You may add up to 30<br>Veteran List (0)<br>Veteran | Q. bixler, re   BixL   01/1   *required field   Last   First   DOB   Gender   Location   Not Currently Admitted   SSN   * Email   Phone   Phone Type   Mobile   Cancel |   |
|                                                                     | Cancel Update                                                                                                    |   |

- Continue to search and add Veteran/caregivers until you have composed complete list of all attendees (where it is noted that the VVC can have up to 30 participants, it may be best to follow clinical practice guidelines on group size)
- Click update at the bottom of the screen

| Click croate | Create Unenrolled/Group Video Visit                                                                                    | Full Screen                                   | Create Unenrolled/Group Vide |
|--------------|----------------------------------------------------------------------------------------------------|-----------------------------------------------|------------------------------|
|              | Filters                                                                                                    | Edit Group                                    |                              |
|              | Date Range: *required field   * Start Date * End Date   01/17/2020 01/17/2020                                          | VA Staff #1                                   | Email<br>smith@example.com   |
|              | Email & Clinic Preferences: Edit<br>* Primary: rebecca.bixler@va.gov<br>Secondary:<br>Clinics: Edit<br>SF/CAREGIVER SW | Add Anothe                                    | er VA Staff                  |
|              | C Refresh<br>Last Updated 12:13 pm                                                                                     | Comments - viewable of<br>Enter comments here | only by VA Staff             |
|              | Video Visits (01/17/2020 - 01/17/2020)                                                                                 |                                               | 250 characters remaining     |
|              | You do not have any Video Visits scheduled within the selected date range.                                             | Cancel                                        |                              |

 An email will arrive with the video group visit information. You may join the visit through the email link as you do for individual video visits. Once all participants have entered, be sure to <u>lock</u> the virtual medical room.

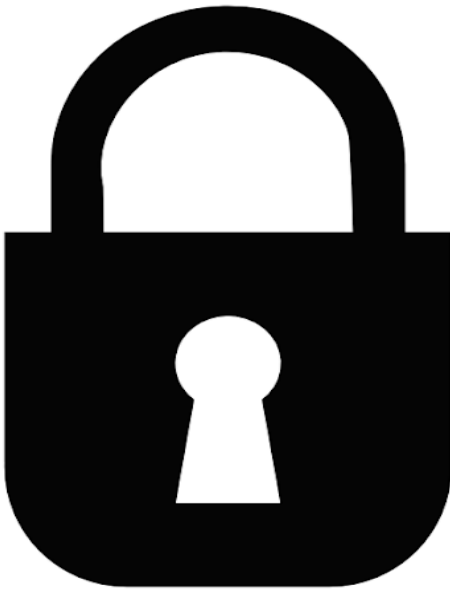

- Virtual Care Manager does allow you to create recurring group VVC visits.
- Once you create the initial group appointment, select the appointment from staff view on the left-hand side of the screen.

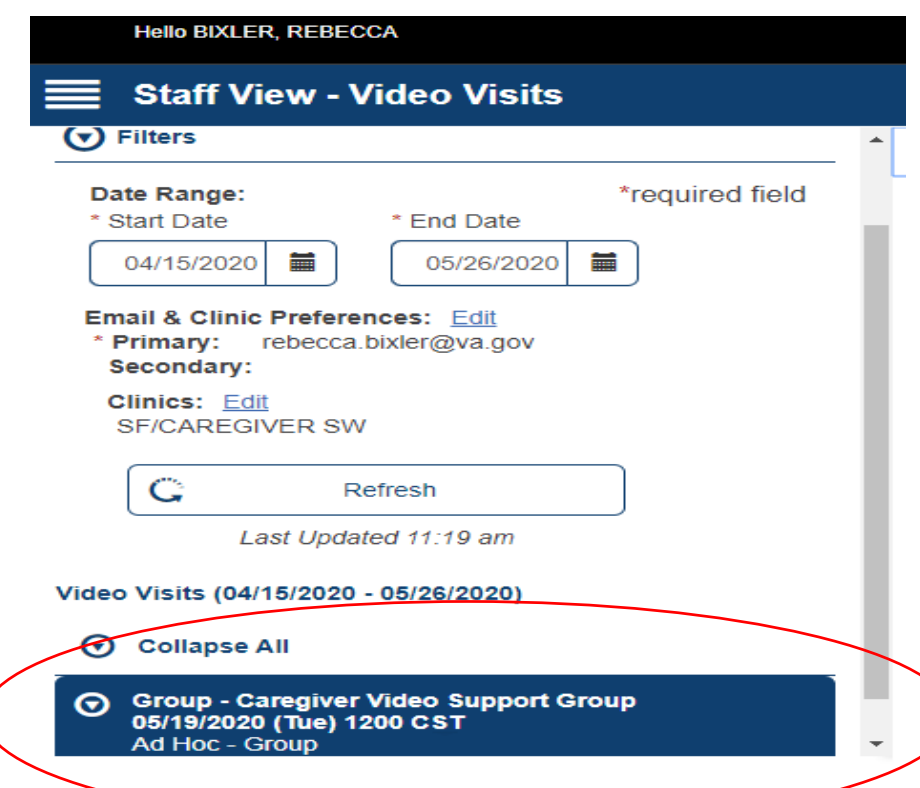

• The details of the visit populate on the right-hand side of the screen. Scroll to the bottom and select Create Additional Appointment.

| Full Screen Video Visit Details                                             |                      |
|-----------------------------------------------------------------------------|----------------------|
|                                                                             |                      |
| Edit Group                                                                  | Resend Notifications |
| Comment:<br>Create Additional Appointment for this Group?                   |                      |
| Create Additional Appointment                                               |                      |
| Use of Video Visits without a Wi-Fi connection will impact your data usage. |                      |
| Start Video Visit                                                           |                      |

• Click Continue.

| ICE  | es: Edit Group Re                                                                                                    |  |  |  |
|------|----------------------------------------------------------------------------------------------------|--|--|--|
| DİX  | Create Additional Appointment                                                                                                    |  |  |  |
| efre | This will create a new appointment for this group of invited Veterans. You will select a new date and time and can update the list of invited Veterans.      Cancel   Continue |  |  |  |
| ed   | 11:19 am                                                                                                    |  |  |  |

• Complete the details of the visit with the future appointment date/time/duration information.

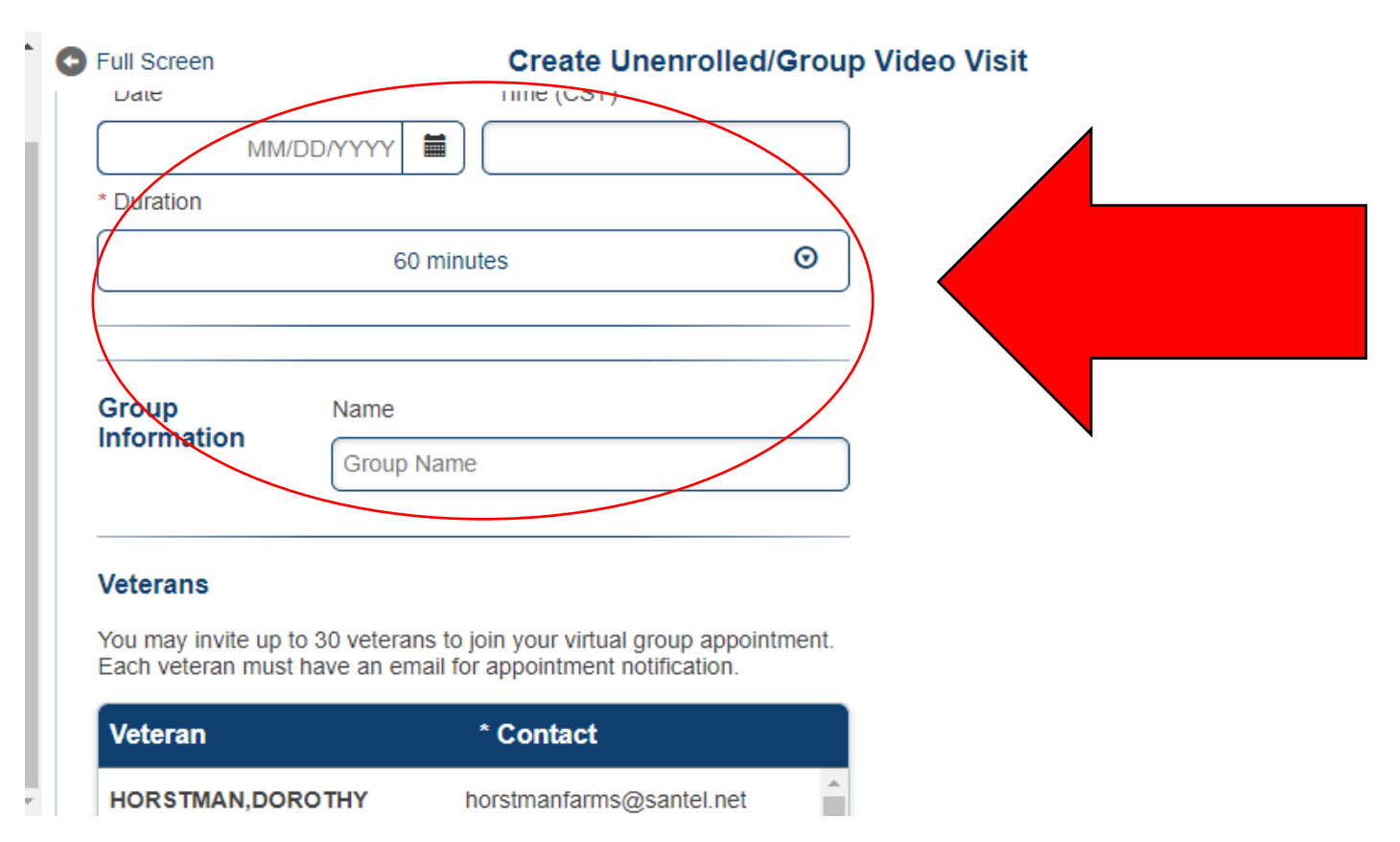

| Chercherce. |
|-------------|
|-------------|

| Full Screen    | Create Unenrolled/Group Video Visit |
|----------------|-------------------------------------|
| Edit Group     |                                     |
| VA Staff #1    | Email smith@example.com             |
| Add A          | Another VA Staff                    |
| Comments - vie | e                                   |
|                | 250 characters remaining            |
| Cancel Cr      | eate                                |

• An email link will be sent to you and each of the participants with the appointment information.

## Documentation

- Be sure to use correct procedure codes for group face to face (97150 or S9446).
- IMPORTANT: Document informed consent, noting that you are using telehealth and they agreed to this modality in the caregiver's collateral record.
- The guidance from the Program Office has changed for nomenclature of individual VVC visits. The clinic name is: (prefix site) CG VVC.

# Questions?

- Thank you so much for participating in this training! We hope this was helpful and will be a useful resource as you utilize VVC with Veterans and their caregivers.
- Questions?